## Roster Admin: Setting a Primary Office

If an agent, or staff, belongs to multiple offices, you can a primary office in roster. Follow the steps below to set one of the multiple offices as the primary associated office.

1. From the Person's profile, click View Additional Offices (see below).

| Dawn<br>McLellan<br>Vew Profile     My Offices     My Pesswords     Templates | Jason Lindsey                                                                                                    |
|-------------------------------------------------------------------------------|----------------------------------------------------------------------------------------------------|
| Manage Company                                                                | PERSONAL INFO         CONTACT INFO         MLS INFO         WEB INFO           Profile Visible Online         YES         Show in Internal Directory         YES           Include in Reports         YES         YES         YES                                                                                                    |
| Dawn<br>McLellan                                                              | Jason Lindsey's Offices                                                                                                    |
| My Offices My Passwords Templates                                             | C Client Services PRIMARY OFFICE                                                                                                    |
| Manage Company                                                                | A Appleton SPEOPLE view office                                                                                                    |
| Click Set As Primary                                                          | Q Search and add to. ADD<br>Office (see below).                                                                                                    |
| Dawn<br>McLellan<br>View Profile                                              | Jason Lindsey's Offices                                                                                                    |
| My Passwords Templates                                                        | C Client Services PRIMARY OFFICE                                                                                                    |
| Manage Company<br>Reports                                                     | A     Appleton     SET AS PRIMARY OFFICE     view office       Image: Set As PRIMARY OFFICE     Image: View office       Image: Set As PRIMARY OFFICE     Image: View office       Image: Set As PRIMARY OFFICE     Image: |
|                                                                               | Q Search and add 10 <sup>*</sup> , ADD                                                                                                    |